## REMOTE ONLINE NOTARIZATION PACTIMA INSTRUCTIONS FOR SIGNING AND BIOMETRICS

First, check your email for an email sent by Pactima.

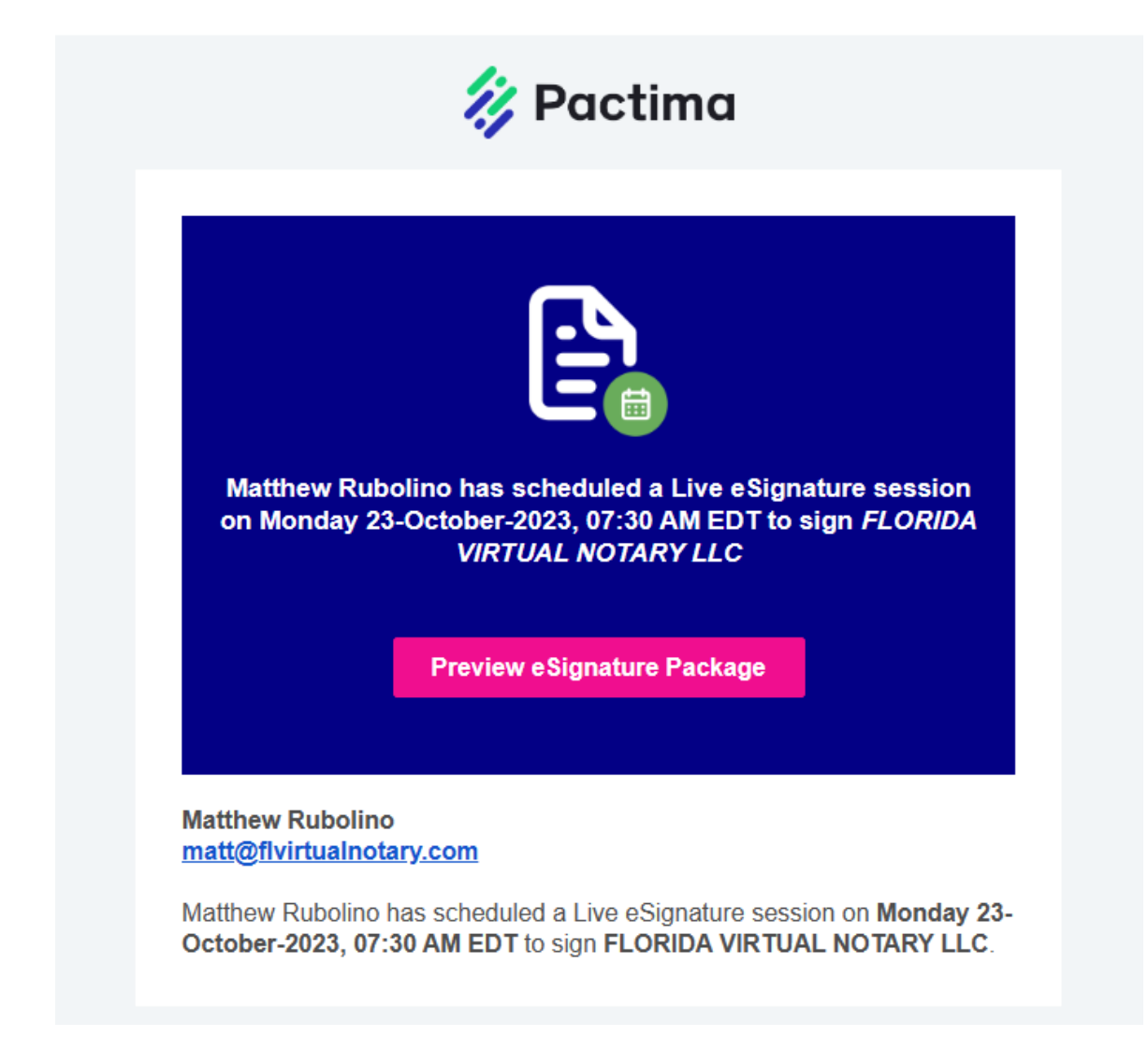

## Second, ID Verification Screening

- 1. Click "Preview eSignature Package".
- Scan QR Code using your smart phone. To do this, go to your camera app and attempt to take a photo on the code and then click the link that appears. IF YOU DO NOT HAVE A SMARTPHONE, click "Don't have a phone? Continue on this device".

## INSTRUCTIONS PREPARED BY:

![](_page_0_Picture_7.jpeg)

# Continue on your phone

The authentication process needs to be completed on a cell phone. Scan the QR code below to continue.

![](_page_1_Picture_2.jpeg)

![](_page_1_Picture_3.jpeg)

Don't have a phone? Continue on this device

3. Once scanned, your device screen will show the below:

![](_page_1_Picture_6.jpeg)

4. On your phone you will be prompted to do the following:

![](_page_1_Picture_8.jpeg)

![](_page_1_Picture_9.jpeg)

![](_page_2_Picture_0.jpeg)

![](_page_2_Picture_2.jpeg)

Third, when notary starts the Remote Online Notarization ("RON") session, signer receives email to join:

| 🐉 Pactima                                                  |
|------------------------------------------------------------|
| Matthew Rubolino has started a Live e Signature session on |
| to sign FLORIDA VIRTUAL NOTARY LLC                         |
| Join Now                                                   |

- 1. Click "Join Now".
- 2. Signer accepts/grants access for use of microphone (audio) and video from browser.
- 3. Signer waits for host to join the audio and video session as follows:

## INSTRUCTIONS PREPARED BY:

![](_page_3_Picture_6.jpeg)

Choose your audio and video settings for

FLORIDA VIRTUAL NOTARY LLC

![](_page_4_Picture_2.jpeg)

- 4. Once the host joins, the "Waiting for Host" button turns green and you can click "Start" to see yourself, the host (Florida Online Notary) and documents to be signed electronically.
- 5. When you are ready to sign, click the blue sign button. If you are signing in more than one place, click "Next" at the top right and repeat.

![](_page_4_Picture_5.jpeg)

INSTRUCTIONS PREPARED BY:

![](_page_4_Picture_7.jpeg)

6. Adopt your e-signature and confirm your full name:

| Name *   |                  |  |
|----------|------------------|--|
| Genna Ru | bolino           |  |
| Type in  |                  |  |
|          | Change font type |  |
|          | Genna Rubolino   |  |

7. Once fully signed, click "Agree & Finalize" button at top right:

![](_page_5_Picture_3.jpeg)

8. The Florida Online Notary will sign accordingly and end the audio and video session. Once you have fully paid for the notarization, the executed documents will be emailed to you.

![](_page_5_Picture_5.jpeg)

INSTRUCTIONS PREPARED BY:

![](_page_5_Picture_7.jpeg)

Fourth, you will receive an email from Pactima to download your executed documents. Simply click "Download Package".

![](_page_6_Picture_1.jpeg)

### INSTRUCTIONS PREPARED BY:

![](_page_6_Picture_3.jpeg)